## Oilbuyingclub.com

Powered by

# buysta

### Club Manager guide

January 2016

Version 3.0

Help and support is available from <a href="mailto:support@oilbuyingclub.com">support@oilbuyingclub.com</a>

#### <u>Summary:</u>

This document summarises the key activities undertaken by Managers using the OilBuyingClub (OBC) system.

The key activities are:

- 1. Managing Members.
- 2. Launching an order request.
- 3. Launching a supplier tender.
- 4. Picking a tender supplier and completing the order.

The OBC helps community Oil Buying Club managers administer their membership, gather orders and work with suppliers to ensure the process runs as smoothly and efficiently as possible.

Most members hear about their local club through word of mouth in the local area. Some new members find the club via Internet searches or local marketing leaflets. In all cases new members are asked to register through the main site. Club Managers are notified of new member applications and have the opportunity to review them before acceptance.

Club pages are managed through a Wordpress system; separate instructions cover the use of that.

All functionality is accessible from the Managers dashboard.

#### A few key points to note:

- A club can only be gathering one order at a time. Once an order has started it's not possible to start another one until the current order has been awarded to a supplier.
- It's not a lowest price wins process the decision on who to give the order to is entirely the Club Managers; it should be based on a combination of price and service.

#### <u>1: The Dashboard</u>

| E Navigate      | 🖾 Email     |           | II Reporting                 | Help Guides       |   |
|-----------------|-------------|-----------|------------------------------|-------------------|---|
| Terdensi+       |             |           | E Spreadsheets -             |                   |   |
| A Members -     | Last Order  |           | O Status                     | Order Detail      |   |
| Member Map      | Last order  |           | O DIAIGO                     | O Older Detail    |   |
| Edit Club Pages | January 20  | 156       | Collecting Orders            | A Members Invited | 0 |
| 1-2-3 Dashboard | A Orders    | 0         | Tender: February Delivery    | Tanks             | 0 |
|                 | Volume      | (1)       |                              | d Ordered Volume  | O |
|                 | £ Price ppl | (E113)    | Closing Wed 3rd Feb, 11:00pm | xô Member Orders  | 0 |
|                 | · Saving    | C1/663.17 | O Time Remaining             | O Urgent Orders   | 0 |
|                 | A Supplier  |           |                              | Urgent Volume     | 0 |

On the left are the key activities under the headings Tenders and members. Below this is an option to view club members on a map, edit the club pages in wordpress and use the old style dashboard.

The three central columns deal with the latest club status; from the left the last completed order, in the center the current orders status and on the right the details of the current order.

The spreadsheet function allows historic order information to be viewed and downloaded.

#### 2: Managing members.

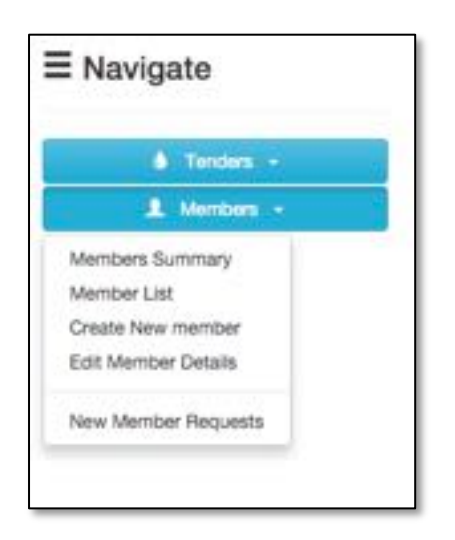

The left column of the dashboard deals with membership. The options are:

- See a summary of members on a map.
- Review and edit all club members in a list.
- Add a new member.
- Edit member details (can also be done via the list).
- Manage new member requests.

The key items of functionality are editing member details and reviewing new member applications.

#### 2.1 Editing member details

Select 'member list'

|   | Name    | Address | 11 | Email                              | Postcode | Actions |
|---|---------|---------|----|------------------------------------|----------|---------|
| 0 | Roy /   |         |    | mem_2007_sesame4@oilbuying.club    | WR11 7UB | / 0     |
| 0 | Matt    |         |    | mem_1909_louackland@oilbuying.club | WR11 7UZ | / 0     |
|   | Anton . |         |    | mem_2197_mimaran@oilbuying.club    | GL20 7AH | 1.0     |

For information select the 'l' icon to edit select the 'pen'. On selecting edit the screen shows.

| Roy      | Joined Dec 2014                 | 4            |          | Active |
|----------|---------------------------------|--------------|----------|--------|
| Title    | Mr \$                           | House/Street |          |        |
| Forename | Roy                             | Address 2    |          |        |
| Surname  |                                 | Address 3    |          |        |
| Known As |                                 | Address 4    |          |        |
| Email    | mem_2007_sesame4@oilbuying.club | Postcode     | WR11 7UB |        |
| Password | Optional - enter to change.     | Landline     |          |        |
| Confirm  | Confirm Password.               | Mobile       | N/A      |        |
|          | Minimum of 8 characters         |              |          |        |

Every item of information on the screen is editable. **Only managers can edit an email ID.** 

Once changes have been completed select 'update member'.

#### 2.2 New Member Requests

Club managers are notified by email when a new member applies to join the club. Only members with a postcode within the club catchment can apply to join.

A manager can review new member applications via either the 'new member requests' option on the member dropdown or via the map. This example is shown using the map.

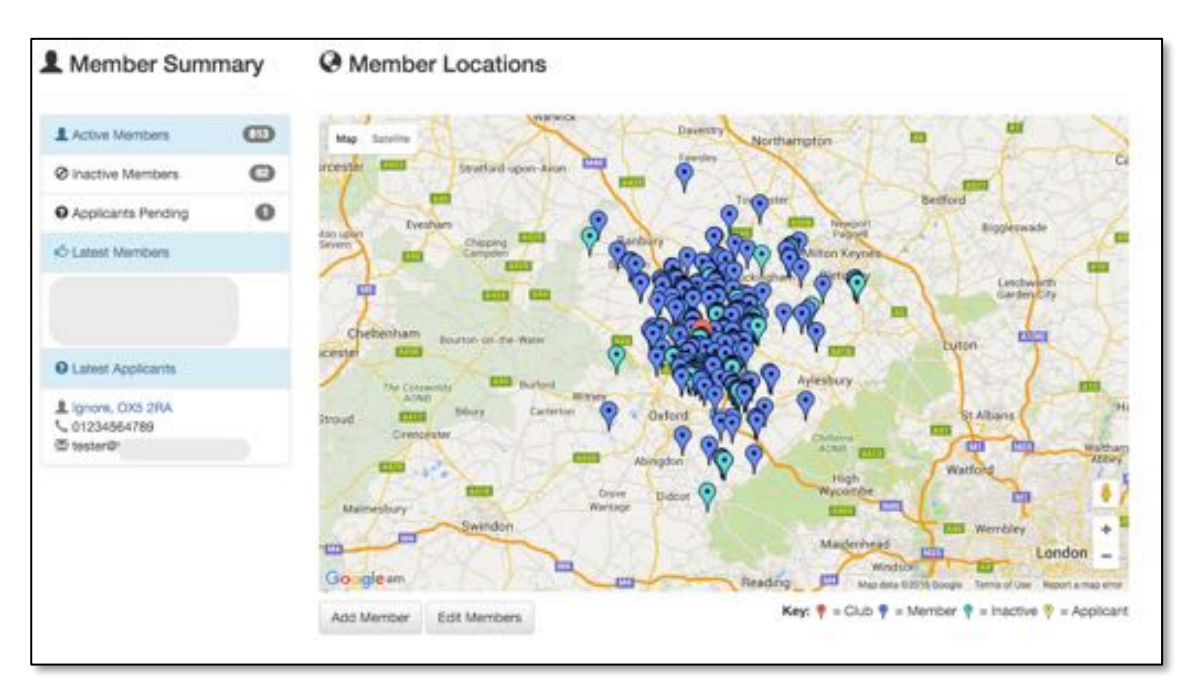

The latest applications highlights outstanding applicants.

| <ul> <li>This - Oddingtor</li> </ul> | I, Ridnington   |           |
|--------------------------------------|-----------------|-----------|
| 1 Ignore This                        | @ OS Ref: SP 55 | 287 14927 |
| House 1                              | Latitude        | G12572    |
| Hoad 1<br>Town                       | Longitude       | (1,1901)  |
| 0.052R4                              | Easting         | 455207    |
| C 01234004709                        | Northing        | 214827    |
| @ testeral                           |                 |           |

Clicking the applicant brings up a box with more information.

A manger can accept or decline.

If the application is accepted the member receives an email with account login details.

If the application is declined a request appears for a reason.

| a a upur tank is too far  | fram aur augallaria dalluar i baundan i |  |
|---------------------------|-----------------------------------------|--|
| s.g. your tank is too lar | rom our supplier's delivery boundary.   |  |
|                           | 0                                       |  |
|                           | Confirm                                 |  |

This reason is included in the email sent back to the applicant.

#### 3. Managing Orders

A typical order process runs along a structured program of activities:

- 1. The Club Manager ask Members for details of their requirement an initial e mail to all members with follow up reminders as the deadline approaches.
- 2. Members via Smartphones, Tablets and PC's place their requirements and receive a confirmation e mail.
- 3. Once the deadline is reached the individual orders are aggregated to the club order. The Club Manager provides suppliers with details of the order and invites prices by a deadline.
- 4. Suppliers price the order
- 5. The Club manager selects the supplier they wish to award the order to, the supplier is notified and provided with full order details by member. Members receive an e mail with supplier details including price, payment rules and delivery information.
- 6. Delivery is completed and the system updated.

#### 3.1 Member request

From the Tender drop down select 'create new tender'. This will bring up the tender launch screen, as shown below.

| ate February Delivery | 0 | This will be our last order in February. | 0            |
|-----------------------|---|------------------------------------------|--------------|
| Kerosena 📴 🕜          |   |                                          |              |
| 1 February 2016       | 0 |                                          |              |
|                       |   |                                          |              |
|                       |   |                                          | Order Reques |
|                       |   |                                          | (Concession) |

Fill in the boxes – it's a good idea to give the order request a name that makes sense to members – it will appear in their email subject line. There is room to include a message if you wish to highlight something to members.

The cut-off time is always 11pm on the date you set.

Select order request and members will receive an email notifying them of the request and cut-off.

#### 3.2 Order build.

As members place orders so the tally for the club grows – you can see this on the central panel of the dashboard. In this case one order for 1,000ltrs has been placed so far.

| Navigate                            | 🖾 Email        |                  | II Reporting                                       | Help Guides       |   |
|-------------------------------------|----------------|------------------|----------------------------------------------------|-------------------|---|
| O Admin +                           | Last Order     | ra               | <ul> <li>Spreadsheets -</li> <li>Status</li> </ul> | Order Detail      |   |
| Q. Member Máp                       | End of Ja      | nuary            | Collecting Orders                                  | 1 Members Invited | 0 |
| <ul> <li>Edit Club Pages</li> </ul> | A Orders       | 0                | Tender: End February                               | Tanka             | Ø |
| A 1-2-3 Dashboard                   | Volume         |                  |                                                    | d Ordened Volume  |   |
|                                     | £ Price pol    | 655              | Closing Sat 27th Feb, 11:00pm                      | 45 Member Orders  | 0 |
|                                     | · Saving       | <b>@</b>         | 1,000                                              | O Urgent Orders   | 0 |
|                                     | A Suppler Gala | Energy (Sherb. ) | O Time Remaining                                   | Urgent Volume     | 0 |

Every time a member places a request they receive a confirmation email.

#### 3.3 Order Cut-Off

Once the cut-off has been reached the dashboard indicator will change to 'launch tender' – select this and move to the launch screen.

| Navigate          | 🐱 Email                 |          | II Reporting                            | Help Guides       |   |
|-------------------|-------------------------|----------|-----------------------------------------|-------------------|---|
| & Tardars +       |                         |          | Ecreationets +                          |                   |   |
| A Merchers -      | Last Orde               | er       | <li>Status</li>                         | Order Detail      |   |
| Member Map        | 000 000 000 000 000 000 | 59.      | 997 C 7 C 7 C 7 C 7 C 7 C 7 C 7 C 7 C 7 |                   |   |
| Edit Club Pages   | Januar                  | y 2016   | Orders Collected                        | 1 Members Invited | 0 |
| A 1-2-3 Deshboard | A Orders                | 0        | Tender: February Delivery               | Tanks             | 0 |
|                   | Volume                  | <b>E</b> | 10 S                                    | d Ordered Volume  | 0 |
|                   | £ Price ppl             | 000      | Closed Wed 3rd Feb, 2:30pm              | xð Member Orders  | 0 |
|                   | · Saving                | (1)11117 | Launch Tender                           | O Urgent Orders   | • |
|                   | A Suppler               |          |                                         | Urgent Volume     | 0 |

#### 3.4 Launch a tender.

The launch screen includes a summary of the orders placed, detailed member information and the requirements for the tender.

| Fuel Type                  | Tender Title              |                |                    |                |                        |
|----------------------------|---------------------------|----------------|--------------------|----------------|------------------------|
| Kerasene                   | February Delivery         |                |                    |                |                        |
| Tender Start Date *        | Tender End Date *         | Order Requests | s Summary 🔞        |                |                        |
| 4 February 2016            | 5 February 2016           | Invitations: 1 | 83 members, 193 ta | nks            |                        |
| Delivery Commencing *      | Delivery Completion*      | Orders Requ    | ested: 44          |                |                        |
| 8 February 2016            | 19 February 2016          | Volume (L):    | 41,250             |                |                        |
| Select Suppliers you wish  | to include in the Tender* | 0              |                    |                |                        |
| O B                        | (Evesham)                 | 0              |                    | ٥              |                        |
|                            |                           |                |                    |                |                        |
| The last order before East | ær.                       |                |                    | 0              |                        |
|                            |                           |                | BKX.               | Cancel Tendert | Launch Tendert         |
| Check / Amend tank orde    | r volumes for Tender      | -              |                    |                | distant Frank Grounds  |
| Member Tank to             | Owner                     | M011 700       | Volume (L) • •     | Urgent Ab      | ditives Tails Capacity |
| My Default Tank            |                           | W911 707       | 1000               |                | 1500                   |
| My Default Tank            |                           | GL20 7AH       | 250                |                | 1200                   |
| My Default Tank            |                           | WR117UB        | 0                  |                | 1000                   |
| My Default Tarik           |                           | GL20 7PH       | 0                  |                | 1500                   |

If any member has been unable to enter an order as Club Manager a manual entry can be made before the tender is launched.

Once all orders are input complete the tender details:

- A start and finish date normally no more than 48hrs apart. The system will randomly select a finish time between 3.30pm and 4.00pm on the close day.
- The Clubs preferred delivery timelines Suppliers don't have to stick to this but it acts as a guide.
- Select from the list of available suppliers those that you want to send the order to.

Then launch the tender. Suppliers will receive an email notification that our tender is online. They can login, see details and place prices.

As a supplier places a price you will receive an email notification of the detail.

Your dashboard will update to reflect the fact a tender is underway – it will show the lowest current bid.

| Navigate                            | 🖾 Email     |               | II Reporting              | Help Guides         |
|-------------------------------------|-------------|---------------|---------------------------|---------------------|
| Tenden -     Member -     Member Ap | Last Orde   | ar            | E Speechheets -           | Tender running      |
| / Edit Club Pages                   | Januar      | y 2016        | Tender Running            | 2 bids              |
| 1-2-3 Dashboard                     | A Orders    | 0             | Tender: February Delivery | Tarks (D)           |
|                                     | Volume      |               |                           | Condensed Volume    |
|                                     | £ Price ppl | -             | Ends Fri 5th Feb, 3:58pm  | 🖒 Member Orders 🛛 🔘 |
|                                     | · Saving    | <b>(1111)</b> | Bids:2 (min 22.50p)       | O Urgent Ordens     |
|                                     | A Supplier  |               | Bidding In Progress       | Urgent Volume       |
|                                     |             |               | 41,250                    |                     |
|                                     |             |               | O Time Remaining          | 0                   |

#### 3.4 Complete a tender and choose a Supplier.

When the tender completes the dashboard status will change to 'Tender has Ended'.

| ■ Navigate        | 🖾 Email     |              | II Reporting               | Help Guides       |       |
|-------------------|-------------|--------------|----------------------------|-------------------|-------|
| 🌢 Tenders -       |             |              | 🗄 Spreadsheets +           |                   |       |
| 1 Manbars -       | Last Orde   | er           | O Status                   | O Order Detail    |       |
| Member Map        |             |              |                            |                   |       |
| 🖌 Edit Club Pages | Januar      | y 2016       | Tender has Ended           | 1 Members Invited | •     |
| 1-2-3 Dashboard   | A Orders    | 0            | Tender: February Delivery  | Tarika            | 0     |
|                   | Volume      |              |                            | I Ordered Volume  | (150) |
|                   | £ Price ppl | -            | Ended Thu 4th Feb, 10:30am | ið Member Orders  | 0     |
|                   | Saving      | (\$1,083.17) | Bids:3 (min 21.99p)        | Urgent Orders     | 0     |
|                   | A Supplier  | (Ford Pumin  | Salart Minner              | Urgent Volume     | 0     |
|                   |             |              |                            |                   |       |
|                   |             |              | 41,250                     |                   |       |
|                   |             |              |                            |                   |       |

Choose 'select winner' to bring up details of the available suppliers and prices.

| ic: February Deli                                                                                   | wery k± 127 Er<br>2016-02-08 Delivery end i                                                                                                    | d Date: 2016-02-64 10:30:00<br>inte: 2016-02-19                                                                                                    | 0                                                                                                    |
|----------------------------------------------------------------------------------------------------|----------------------------------------------------------------------------------------------------|----------------------------------------------------------------------------------------------------|----------------------------------------------------------------------------------------------------|
| ume Breakdown<br>i Type: <b>Karosawa</b><br>ek 1911, ta 1290c - 19<br>ndard Delvery: <b>19</b> , 19 | Total Volume Requested: #1,298<br>200 L Tanks 1211L+ 98,898 L<br>10 Lawer 42 Tanks                                                                                                    | C Tarks Feb 750C (10.000<br>Fillus Dehery (10.1001.)                                                                                                    | 4.)<br>www.2.flanks.)                                                                                                    |
| vest Bid<br>plant<br>Stats<br>«Price::::::::::::::::::::::::::::::::::::                            | Net Order Vel<br>Min Price (20,00) Aug Price<br>Aug 0750.: (36,759)                                                                                                    | er (000700) Price (25)<br>(23.35p) Nov 8750, (2                                                                                                    | 89) Serigpi: (3.799)<br>(899)                                                                                                    |
| i B. Die only order we w                                                                            | d be raising the month.                                                                                                    |                                                                                                    |                                                                                                    |
|                                                                                                    | × £9,281.25                                                                                                    |                                                                                                    |                                                                                                    |
| and C                                                                                               | Chill fam: 22.Mp                                                                                                    | Delivery Start, Mon. 05/05/2016                                                                                                    | 0+81C#81328%                                                                                                    |
|                                                                                                    |                                                                                                    |                                                                                                    |                                                                                                    |
| tone I.                                                                                             | Samled for BANK                                                                                                    | Darlowry End. fwl 16/82/0016                                                                                                    | Debit Carity Pres                                                                                                    |
| opfier Note                                                                                         | Sandard York (S.My<br>Paperson Service Sanitally on<br>assessed                                                                                                    | Darlanny Lost for Holds/1976                                                                                                    | Debx Cards: Free Arctis: Net Accepted Centers Worset                                                                                                    |
| ove I                                                                                               | tanderi forz BANy<br>Paperet fores: famaly an<br>annet                                                                                                    | Darlinery Dod. Fri Thriffprillini<br>Urgent within: 3 days                                                                                                    | Debit Cartin Free Actin Net Accepted Center Worsert                                                                                                    |
| optie Note                                                                                          | Environment Terrer (B.May<br>Pagement Terrers: Southarly on<br>assessed                                                                                                    | Delivery Lint, Fri 19482/9816                                                                                                    | Debit Cards: Free Activ: Net Accepted Could Cards: (192,00                                                                                                    |
| opelier Note                                                                                        | Exercised Form 26.My<br>Pagement Terring: Sciencely on<br>account<br>(): £9,322.50<br>Children 20.00p<br>Touristed Form 26.00p                                                                                                    | Delivery Lost Fei 1945(2)(2016)<br>Singest within: 3 days<br>Delivery Scient, Fei 1048(2)(2016)<br>Delivery Scient, Fei 1048(2)(2016)                                             | Debri Cardin Free Archin Hell Accepted Conde Cardin (196,00 Debri Cardin (196,00 Debri Cardin Free                                                                                                    |
| one I<br>optier Kote<br>muni                                                                        | Exercised Face: US.My Pagement Terms: Sciencely on account (): £9,322.50 ColorSec 20.00p Exercised Terms: 10.00p Exercised Terms: 10.00p Exercised Ter | Delivery Lost for the BD/BPH<br>Impert within 3 days<br>Delivery Sort, for SD/BD/BPH<br>Delivery Sort, for SD/BD/BPH<br>Delivery Ind. for SD/BD/BPH<br>Delivery and for Sb/BD/BPH | Codit Cards: Free Codit Cards: (10.00 Codit Cards: (10.00 Codit Cards: (10.00 Codit Cards: Free Artic: Net Accepted                                                                                                    |
| optier Note                                                                                         | Iterated for: IS.Ny<br>Paperent formation<br>annual<br>(): E9,322.50<br>Children 23.My<br>Iterated for: IS.Ny<br>Iterated for: IS.Ny                                                                                                    | Delivery Dol. Fri 19450/9916<br>Srigest within 3 days<br>Delivery Start, Fri 52/82/0916<br>Delivery Ind. Fri 19452/0916<br>Srigest within 1 day                                   | Debit Cartin Pree<br>Actin Net Accepted<br>Centre Woment<br>Centre Cartin (1920)<br>Debit Cartin Free<br>Artin Net Accepted                                                                                                    |
| optie Rote                                                                                          | Exercised form 18.00y<br>Pagement format formation<br>annual<br>(): E9,322.50<br>Chin form 23.00p<br>Torrelated form 26.00p<br>Regenered formation advances<br>(: E9,070.88                                                                                                    | Delivery Dol. Fri 19450/9916<br>Ingent within 3 days<br>Delivery Sort, Fri 12482/0916<br>Delivery Ind. Fri 19450/0916<br>Delivery Ind. Fri 19450/0916                             | Debit Carth: Free<br>Activ: Net Accepted<br>Contro Weinert<br>Contro Carth: £10.00<br>Toto: Carth: £10.00<br>Toto: Carth: Free<br>Artic: Net Accepted                                                                                                    |
| oraci                                                                                               | Itenderi forz 18.89<br>Papeset fores: humaiy an<br>amort<br>Dat for 28.99<br>Cat for 28.99<br>Fayment fore 28.99<br>Fayment fores: is above<br>i: £9,070.88<br>Oat for 21.99                                                                                                    | Delivery Dot Fri 19452/9916<br>Ingest within 3 days<br>Delivery Start, Fri 12482/9916<br>Delivery Start, Fri 12482/9916<br>Ungest within 1 day                                    | Code Cardo: Free<br>Code Cardo: Free<br>Code Cardo: Free<br>Code: Cardo: Free<br>Code: Cardo: Free<br>Code: Cardo: Free                                                                                                    |
| ora I<br>appler Role<br>meri<br>appler Role                                                         | Itenderi forz 18.99<br>Papeteni forma: hormaly on<br>annel<br>(): £9,322.50<br>Chit forz 23.99<br>Tarrieri forz 25.99<br>Papeteni forma in advance<br>(: £9,070.88<br>Chit forz 21.99<br>Danieri forz 24.99                                                                                                    | Delivery Lturt, Fei Y2/82/2019<br>Delivery Start, Fei Y2/82/2019<br>Delivery Start, Fei Y2/82/2019<br>Urgent weiter: 1 sky<br>Delivery Start, Fei Y2/82/2019                      | Debit Cartin Pree Arcin: Net Accepted Contr Cartin (190,00 Debit Cartin (190,00 Debit Cartin |

The decision on who is selected as the winning supplier is entirely up to the Club Manager.

Select a Supplier by using the 'Declare Winner' button.

On declaring a winner the following takes place:

- 1. The winning supplier is notified and supplied with the complete delivery details for the Club order. The detail takes the form of either a printed manifest or a spreadsheet.
- 2. The other suppliers are notified that they haven't been successful on this occasion.
- 3. Club members receive a confirmation e-mail with details of the supplier, prices and contact information. This is issued to them at 11am on the next business following the awarding of the order to a supplier.
- 4. The Order moves to the 'completed tenders' section of your dashboard and you are now able to start the order process again.